## DropBoxを利用するためのiPhone設定手順書

本手順書はDropBoxを利用するためのiPhone設定手順書です。

下記に張り付けした画面ハードコピー中の赤枠内の操作を行い、作業を進めてください。

事前準備:AppStoreから「KANAME」と検索し、「KANAME簡単レポート」をダウンロードしておきます。

iPhoneのセットアップを行います。
iPhoneを起動して、[設定] – [KANAME] を起動します。

① 消費税率、クラウドタイプ、トークンを設定します。

| 通信事業者 🗢       |             | 10:37 | , |
|---------------|-------------|-------|---|
|               |             | 設定    |   |
| Mer .         | אני         |       |   |
|               | プライバシー      |       | > |
|               |             |       |   |
| 0             | マップ         |       | > |
| $\checkmark$  | Safari      |       | > |
| ×             | News        |       | > |
|               | Siri        |       | > |
| *             | 写真          |       | > |
| 5             | Game Center |       | > |
|               |             |       |   |
|               |             |       |   |
| $\mathcal{T}$ | デベロッパ       |       | > |
|               |             |       |   |
| æ             | KANAME      |       | > |
|               |             | タップ   |   |
|               |             |       |   |

| 通信事業者 🗢 10:37                                                                                                    | -         |                                                        |
|----------------------------------------------------------------------------------------------------|-----------|--------------------------------------------------------|
| ★設定 KANAME KANAME KANA |           |                                                        |
| KANAMEにアクセスを許可                                                                                                    |           |                                                        |
| <b>1</b> メラ                                                                                                    |           |                                                        |
| Niriと検索                                                                                                    | >         |                                                        |
| ((י)) モバイルデータ通信                                                                                                    |           |                                                        |
| KANAME設定                                                                                                    |           | 消費税率を10入力<br>クラウドタイプをDropBoxに設                         |
| 消費税率 10                                                                                                    |           |                                                        |
| クラウドタイプ                                                                                                    | DropBox > | バ側設定時に入手したトーク                                          |
| トークン/クライアントID                                                                                                    | >         | ンを間違いないよう、入力しま                                         |
| Version                                                                                                    | 1.2.0     | 9.0                                                    |
|                                                                                                    |           | ※間違いないよう入力するには、<br>メールでトークン文字列を送信するなどして<br>コピペすると簡単です。 |

② 要 ~KANAME~簡単レポートを起動します。
メニューから、段取りデータ ダウンロードを実行します。
段取りデータのダウンロードが始まります。

| III docomo 4 | G <b>16:49</b><br>Kaname モバイル    | • + |
|--------------|----------------------------------|-----|
| <b>く</b> 戻る  | 段取りデータ ダウンロード                    |     |
| 日付範囲         | を指定して取り込み                        |     |
| 対象開始         | 日:                               |     |
|              |                                  |     |
|              | 2018 Kaname モバイル <sup>16</sup> 日 |     |
|              |                                  |     |
|              | 段取ナーダダウンロート                      |     |
| 対象終了         |                                  |     |
|              |                                  |     |
|              | データをダウンロードしています。                 |     |

左記のように、段取りデータのダウンロードが始まり、 問題なく(データ有り無しに関わらず)処理が終了すれば、 ドロップボックスの設定は終了したことになります。

お疲れ様でした。

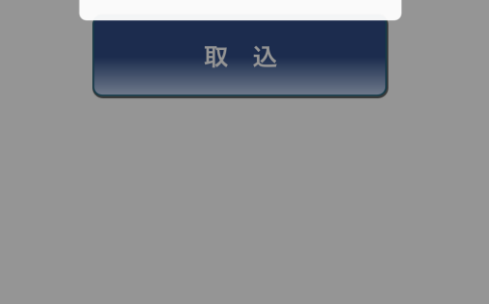